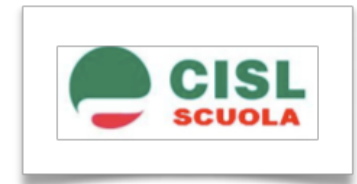

# CISL SCUOLA A SUPPORTO DELLA DIDATTICA

In questo momento di emergenza nazionale, la CISL SCUOLA intende sostenere nella didattica a distanza i docenti e i dirigenti della scuola italiana, offrendo uno spazio virtuale, attraverso l'uso di Google Classroom. I partecipanti all'iniziativa potranno trovare nella piattaforma messa a disposizione materiale informativo e indicazioni per l'attività didattica a distanza.

I contenuti probabilmente non saranno esaustivi rispetto alle molteplici opportunità che il digitale può offrire alla scuola, tuttavia questo strumento mette a disposizione un ambiente in continuo divenire in cui inizieremo a fornire un primo contributo, oltre a dare l'opportunità a tutti di condividere materiali ed esperienze con i colleghi all'interno di specifiche comunità di pratiche. Lo scopo pertanto è creare insieme, condividere soluzioni e trovarne di nuove.

Di seguito troverete alcune istruzioni di base per l'accesso alla piattaforma. Per accedere è necessario avere un account di posta elettronica **@gmail.com** L'accesso comporterà la condivisione dei dati secondo l'informativa rilasciata da Google.

#### PREREQUISITI DI ACCESSO

Per utilizzare Classroom è sufficiente:

- connessione ad Internet

- entrare in internet con uno dei browser presenti nel PC (ad es. Chrome, Firefox, Internet Explorer o Safariin generale supporta le principali versioni dei browser su base continuativa).

## MODALITA' DI ACCESSO A GOOGLE CLASSROOM

1) Occorre avere un account di posta elettronica @gmail.com

2) Per accedere a Google Classroom:

si deve prima accedere alla propria casella di posta <u>https://mail.google.com</u>, autenticandosi con le credenziali @gmail.com.

Quindi si deve accedere al menu con l'icona quadrata (*pittogramma di quadratini in alto a destra*) e scorrere le icone presenti nel riquadro fino a trovare **Classroom** (si veda esempio figura 1).

In alternativa, dopo aver effettuato l'accesso con le proprie credenziali di posta, è possibile raggiungere l'applicazione Classroom direttamente dal link https://classroom.google.com/.

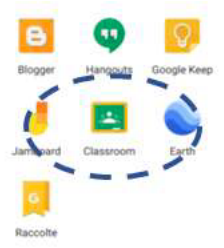

Figura 1 – Icona identificativa applicazione Classroom

3) Una volta cliccata l'icona *Classroom* ci troveremo in uno spazio vuoto dove potete cercare e iscrivervi al Corso **CISL SCUOLA**, dal titolo "La CISL Scuola al servizio della didattica".

4) Per cercare e iscriversi al corso, cliccate su "+ (iscriviti al corso)" e inserisci il seguente

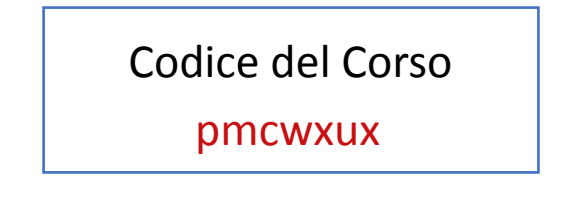

#### N.B.

Nel caso in cui non abbiate un indirizzo di posta elettronica "gmail.com", vi suggeriamo di crearne uno temporaneo specificatamente per seguire il corso

#### PRINCIPALI FUNZIONALITA' DEL CORSO SU GOOGLE CLASSROOM

Una volta entrati nella piattaforma Google Classroom, troverete un'interfaccia strutturata in tre sezioni:

- 1. Stream
- 2. Lavori del corso
- 3. Persone.

La <u>prima sezione "Stream"</u> (si veda figura sottostante) è dedicata a creare e programmare annunci, rispondere a post lasciati dagli studenti, e si propone di definire una comunicazione snella e diretta con gli studenti del corso.

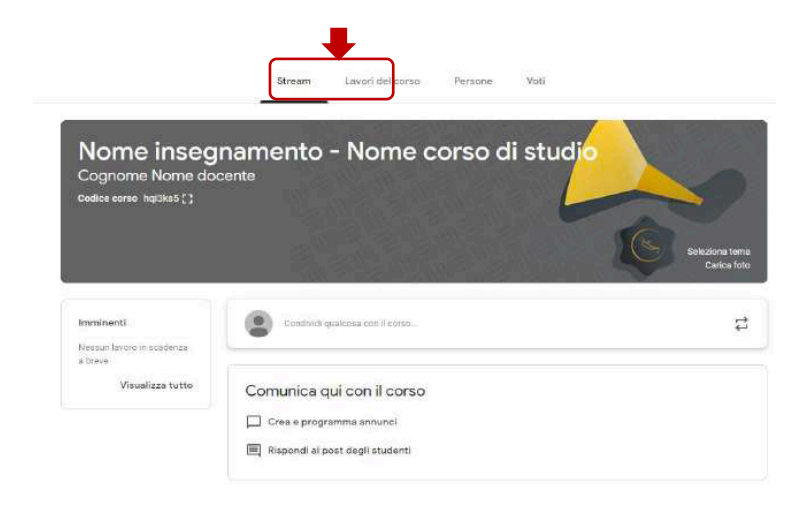

La seconda sezione "lavori del corso" è dedicata all'intera attività didattica, strutturata in 4 parti:

- 1. MODULI DIDATTICI
- 2. SOLUZIONI PEDAGOGICO-DIDATTICHE: COMUNITA' DI PRATICA
- 3. DISPOSIZIONI AMMINISTRATIVE: COMUNITA' DI PRATICA
- 4. SEGNALA PROBLEMI DIDATTICI

#### 1. MODULI DIDATTICI

All'interno di questa area è possibile accedere ad alcuni moduli didattici interattivi riguardanti i più diffusi linguaggi base della comunicazione che potranno essere utili per l'attività didattica e alcune simulazioni per apprenderne l'utilizzo attraverso esercitazioni.

### 2. SOLUZIONI PEDAGOGICO-DIDATTICHE: COMUNITA' DI PRATICA

All'interno di questa area, tutti gli iscritti al corso potranno inserire post, link esterni e files relativi a questioni di *carattere pedagogico-didattico* da condividere con i colleghi.

Per l'inserimento di eventuali files testuali o multimediali, è possibile utilizzare la vostra cartella personale di google drive, generata appositamente dal sistema al momento dell'iscrizione al corso.

Nello specifico, per condividere i files, dovete seguire la seguente procedura:

- Caricare il file sulla propria cartella google drive (è possibile trovare un accesso rapido all'interno di Google Classroom in alto a destra nella sezione "lavori in corso").
- Cliccare con il mouse sul documento e generare un link condivisibile utilizzando la seguente icona:

#### æ

di google drive.

• Copiare il link in un post all'interno della comunità di pratica nella sezione "lavori in corso".

#### 3. DISPOSIZIONI AMMINISTRATIVE: COMUNITA' DI PRATICA

All'interno di questa area, tutti i docenti e dirigenti iscritti al corso potranno inserire post, link esterni e files relativi a questioni di *carattere amministrativo* da condividere con i colleghi.

Per l'inserimento di eventuali files testuali o multimediali, è possibile utilizzare la propria cartella personale di google drive, generata appositamente dal sistema al momento di iscrizione al corso.

Nello specifico, per condividere i files, è opportuno seguire la seguente procedura:

- Caricare il file sulla propria cartella google drive (è possibile trovare un accesso rapido all'interno di Google Classroom in alto a destra nella sezione "lavori in corso"
- Cliccare con il mouse sul documento e generare un link condivisibile utilizzando la seguente icona:

#### æ

di google drive.

• Copiare il link in un post all'interno della comunità di pratica.

#### 4. SEGNALA PROBLEMI DIDATTICI

All'interno di questa area, proveremo a fornire soluzioni di Digital Education a problemi didattico pedagogici o valutativi, generati dal passaggio repentino alla didattica a distanza. Ogni docente potrà segnalare anche una eventuale problematica compilando un apposito modulo.

Ogni docente potrà segnalare anche una eventuale problematica compilando un apposito modulo indicato nell'area.

La terza sezione "persone" è dedicata alla visualizzazione di tutti i corsisti e i docenti del corso.

Buon Lavoro!

Roma, 20 marzo 2020

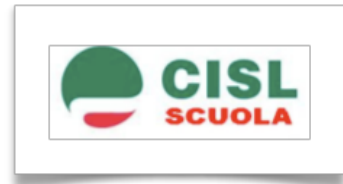

# Condividere i contatti in Google Classroom

Per impostazione predefinita, quando ti registri a Google Classroom alcune delle tue informazioni sono sempre visibili agli altri membri del corso.

Riportiamo qui di seguito maggiori dettagli sulla visibilità delle informazioni.

| Sono                                                            | Che cosa è visibile                                                                                                    |
|-----------------------------------------------------------------|----------------------------------------------------------------------------------------------------|
| Uno studente (partecipante al corso)                            | <ul> <li>Gli insegnanti dei tuoi corsi possono vedere il tuo<br/>nome, la tua foto e il tuo indirizzo email.</li> </ul>              |
|                                                                 | <ul> <li>Gli altri studenti possono vedere il tuo nome e la tua<br/>foto*.</li> </ul>                                                |
|                                                                 | <ul> <li>I tutori collegati al tuo account vedono il tuo nome e<br/>la tua foto.</li> </ul>                                          |
|                                                                 | <ul> <li>Gli amministratori di dominio possono vedere il tuo<br/>nome, la tua foto e il tuo indirizzo email.</li> </ul>              |
| Un insegnante                                                   | <ul> <li>Gli amministratori di dominio possono vedere il tuo<br/>nome, la tua foto e il tuo indirizzo email.</li> </ul>              |
|                                                                 | <ul> <li>I colleghi che insegnano nei tuoi corsi possono vedere<br/>il tuo nome, la tua foto e il tuo indirizzo email.</li> </ul>    |
|                                                                 | <ul> <li>Gli studenti dei tuoi corsi possono vedere il tuo nome<br/>e la tua foto*</li> </ul>                                        |
|                                                                 | <ul> <li>I tutori collegati ai tuoi studenti possono vedere il tuo<br/>nome.</li> </ul>                                              |
| Tutore collegato a uno studente<br>[solo G Suite for Education] | <ul> <li>Tutti gli insegnanti dello studente a cui sei collegato<br/>possono vedere il tuo nome e il tuo indirizzo email.</li> </ul> |
|                                                                 | <ul> <li>Il tuo studente può vedere il tuo nome.</li> </ul>                                                                          |
|                                                                 | <ul> <li>Gli amministratori di dominio possono accedere al tuo<br/>nome, alla tua foto e al tuo indirizzo email.</li> </ul>          |

#### \*Note:

- Le informazioni di contatto sopra indicate possono essere condivise anche con applicazioni di terze parti che gli utenti hanno autorizzato ad accedere ai propri dati di Google Classroom.
- Gli indirizzi email degli studenti sono accessibili ai loro compagni di classe e gli indirizzi email degli insegnanti sono visibili agli studenti se si utilizza un account G Suite per il quale l'amministratore ha <u>attivato</u> <u>la condivisione dei contatti</u>.

Roma. 20 Marzo 2020